## Подключение Tap2GO для работы с ПО "Лайм"

Для подключения сервиса Tap2Go для работы с ПО "Лайм" необходимо выполнить следующие действия.

- Выполнить регистрацию на сервисе Тар2Go. Детально описано в документе Документ
- Скачать приложение Tap2Go с маркета

## После регистрации на учетную запись клиента придет письмо вида:

Добрый день! Ваша компания зарегистрирована в Банке и теперь вы можете оценить возможности сервиса 2can в полном объеме.

Ваши учетные данные:

- Логин: логин указанный при регистрации
- Пароль (секретный ключ) для подключения приема оплаты по карте: уникальный пароль
- Пароль для входа в Личный кабинет 2can: PassXXXXXXX

Начните принимать оплату по карте

- Полная инструкция для старта: https://my2can.com/help/ru/article/tap2go-first-payment
- Видео, показывающее, как принять бесконтактный платёж на смартфоне с помощью tap2go: https://youtu.be/yMa-cZxu3U0

Важно! Приложение tap2go не фискализирует платежи.

- Для для юр.лиц и ИП необходимо фискализировать платеж на кассе. Будем рады предложить вам 2can Kacca https://www.2can.ru/products/kassa
- Для самозанятых необходимо фискализировать платеж в приложении «Мой Налог»

## Перечень действий при запуске приложения

• Авторизация в приложении Ta2GO.

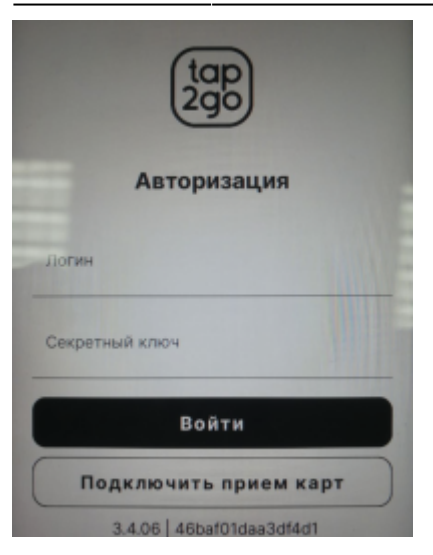

• Подтверждение СМС кода авторизации

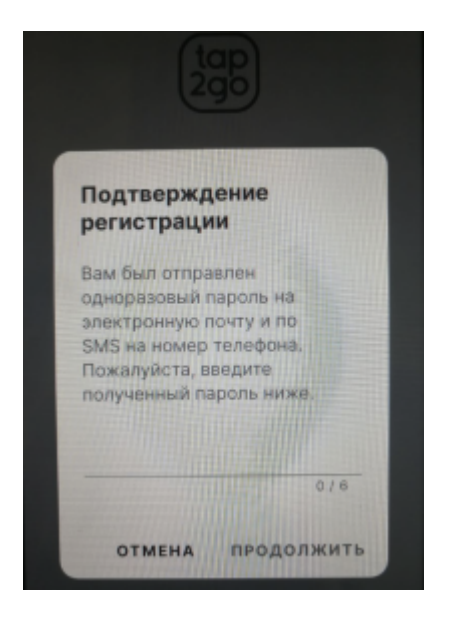

• Создание пароля для приложения

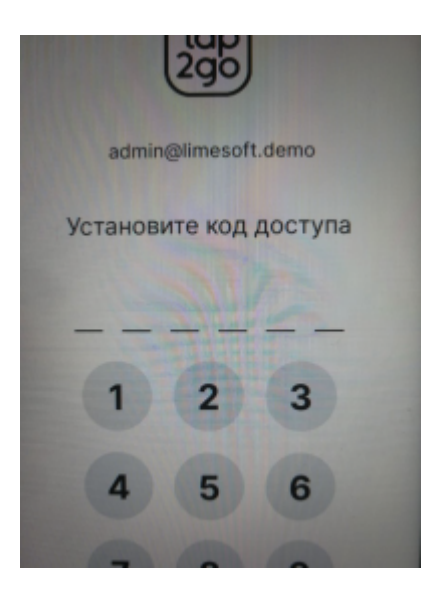

## Приложение "Мобильная точка обслуживания"

- Скачиваем приложение «Мобильная точка обслуживания» в маркете ( приложение еще проходит проверку на стороне Play Market (ссылка будет добавлена позже)
- Устанавливаем приложение «Мобильная точка обслуживания» на мобильный телефон.
- Производим проверку адреса сервера. Поле должно быть заполнено вида: https://admin.lime-it.ru. ВАЖНО Если клиент использует локальный сервер - то необходимо указать адрес локального сервера

| https://udmin.lime-it.ru/ |
|---------------------------|
| -                         |
| Созранить адрес сприера   |
|                           |
|                           |
|                           |
|                           |
|                           |
|                           |
|                           |
|                           |
|                           |
|                           |
|                           |
| 4 0 5                     |
|                           |

• Вводим данные авторизации

|                | Авторизация    | NON |
|----------------|----------------|-----|
|                |                |     |
|                |                |     |
| Beegene napons |                |     |
|                |                |     |
|                | Авторизоваться |     |
|                |                |     |
|                |                |     |
|                |                |     |

• Заполняем данные о кассе

| Last update: 08:00 | public:doc:podkljuchenie_tap_2_go https://wiki.lime-it.ru/doku.php/public/doc/podkljuchenie_tap_2_go?rev=1644825635 |
|--------------------|----------------------------------------------------------------------------------------------------|
| 14/02/2022         |                                                                                                    |

| Инсталляция Тестовая<br>Касса точка обслуживания<br>Касса Тер2бе<br>Реким по умолчанию<br>Предажа одного Белета |   |
|----------------------------------------------------------------------------------------------------|---|
| Инсталляция Тестовая<br>Касса Тар2Ge<br>Режим по умолчанию<br>Предажа одного Белята                             | - |
| Касса Тар2Go<br>Режим по умолчанию<br>Проздика одного Белета                                                    |   |
|                                                                                                    | - |
| - Builling Alfano proving                                                                                       |   |
| Сохранить                                                                                                    |   |
|                                                                                                    |   |
|                                                                                                    |   |
|                                                                                                    |   |
|                                                                                                    |   |

• В итоге на экране формируется итоговый набор элементов для работы

| Мено               | мйри |
|--------------------|------|
|                    | _    |
| Кутить билет       |      |
| Валолнить счег     |      |
| Точка обслуживания |      |
| Возврат            |      |
| С клиненте         |      |
| Старший кассир     |      |
| Настройки          |      |
|                    |      |
|                    | S 🕈  |
| < 0 □              |      |

Если в настройках пункта «Заполняем данные о кассе» выбираем тип кассы - «Точка обслуживания». то интерфейс видоизменен.

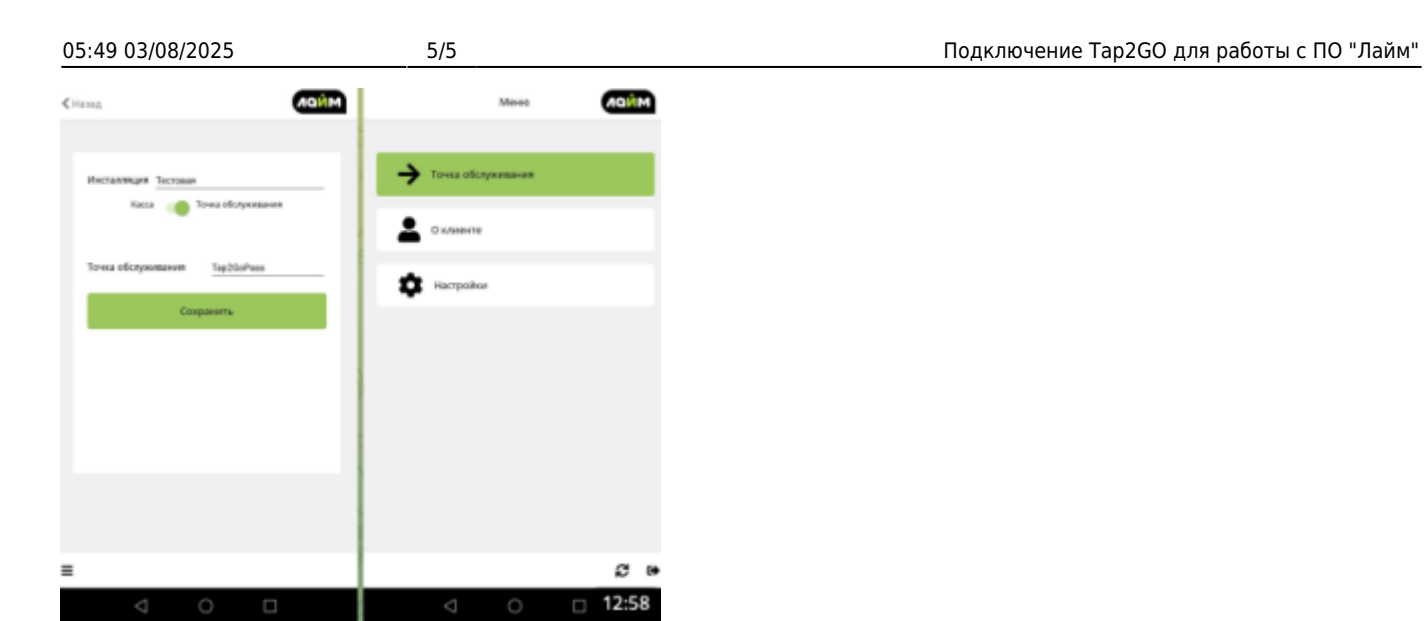

From: https://wiki.lime-it.ru/ -

Permanent link: https://wiki.lime-it.ru/doku.php/public/doc/podkljuchenie\_tap\_2\_go?rev=1644825635

Last update: 08:00 14/02/2022

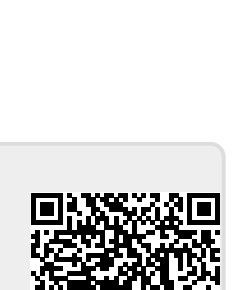